| Produktordnungsziffer: PROD5710 |                                                                                |                                      |        | 2010        | 2011                   | 2011                                         | 2012           |               |
|---------------------------------|--------------------------------------------------------------------------------|--------------------------------------|--------|-------------|------------------------|----------------------------------------------|----------------|---------------|
| Produktname Gesundheits         |                                                                                | esundheitsschutz                     | _      | lst Vorjahr | Plan aktuelles<br>Jahr | Voraus-<br>sichtliches Ist<br>aktuelles Jahr | Plan Folgejahr | Fuß-<br>noten |
|                                 |                                                                                |                                      | in     | 31.12.10    | Schlussabgleich        | 31.12.11                                     | Detailplanung  |               |
| P/PL                            | Leistungsmenge                                                                 |                                      |        |             |                        |                                              |                |               |
| 1                               | Psychosoziale Beratung - Zeitaufwand                                           |                                      | Std.   | 3.468       | 3.500                  | 3.500                                        | 3.500          |               |
| 1                               | Psychosoziale Beratung - Potentiell zu betreu                                  | iendes Personal                      | MA     | 34.301      | 34.200                 | 34.600                                       | 35.500         | 1             |
| 2                               | Betriebsärztlicher Dienst - Zeitaufwand für Unt<br>Beratungen, Schulungen usw. | ersuchungen, Begehungen,             | Std.   | 21.156      | 21.100                 | 21.100                                       | 24.244         | 2             |
| 2                               | Betriebsärztlicher Dienst - zu betreuendes Pe                                  | ersonal                              | MA     | 33.493      | 33.100                 | 33.100                                       | 33.600         | 3             |
| 3                               | Fachdienst für Arbeitssicherheit - Zeitaufwand<br>Schulungen usw.              | für Begehungen, Beratungen,          | Std.   | 20.385      | 21.200                 | 21.285                                       | 21.200         |               |
| 3                               | Fachdienst für Arbeitssicherheit - zu betreuer                                 | ndes Personal                        | MA     | 35.018      | 34.700                 | 35.782                                       | 35.700         |               |
|                                 | Qualitäten/Kennzahlen                                                          |                                      |        |             |                        |                                              |                |               |
| 2 + 3                           | Ergebnis der jährlichen Nachbefragung zur Zie<br>Geschäftsleitungen)           | elerreichung (Interview mit          |        |             |                        |                                              |                | 4             |
| 1 – 3                           | Einhaltung Dienstleistungsstandards                                            |                                      |        |             |                        |                                              |                | 5             |
|                                 |                                                                                |                                      |        |             |                        |                                              |                |               |
|                                 | Wirkungen / Kennzahlen                                                         |                                      |        |             |                        |                                              |                |               |
| 1 – 3                           | Kundinnen-/Kundenzufriedenheit                                                 |                                      | %      |             |                        |                                              |                | 6             |
|                                 | Zielgruppenprofil                                                              |                                      |        |             |                        |                                              |                |               |
|                                 | 12 Referate                                                                    |                                      |        |             |                        |                                              |                |               |
|                                 | 5 Eigenbetriebe                                                                |                                      |        |             |                        |                                              |                |               |
|                                 | Frauenanteil                                                                   |                                      | %      | 55          | 55                     | 55                                           | 55             | 7             |
|                                 |                                                                                |                                      |        |             |                        |                                              |                |               |
|                                 | Finanzen /                                                                     | Erlöse                               |        |             |                        |                                              |                |               |
|                                 | Summe der Zuschüsse                                                            |                                      | €      |             |                        |                                              |                |               |
|                                 | Summe Gebunren / Entgelte                                                      |                                      | €      |             |                        |                                              |                |               |
|                                 | Erlose aus Interner Leistungsverrechnung                                       |                                      | €      | 2.263.200   | 1.956.900              | 2.051.200                                    | 2.149.900      | 8             |
|                                 |                                                                                |                                      | €      | 004.000     |                        | 700 500                                      | 004.000        |               |
|                                 |                                                                                |                                      | €      | 661.800     | 626.800                | 700.500                                      | 661.800        |               |
|                                 | Summe Eriose                                                                   | Kaatan                               | £      | 2.925.000   | 2.583.700              | 2.751.700                                    | 2.811.700      |               |
|                                 | Finanzen /                                                                     | Kosten                               |        | 222.200     | 224 400                | 225 600                                      | 224 700        |               |
|                                 | für Produktieistung 2 Potrioboöziale Beratung                                  | +                                    | E      | 233.300     | 224.100                | 1 225.000                                    | 1 202 000      |               |
|                                 | für Produktieistung 2 Betriebsalztiicher Diens                                 | abarbait                             | e<br>  | 1.323.900   | 1.409.000              | 1.338.000                                    | 1.355.500      |               |
|                                 | constige Broduktleistungen                                                     | chemen                               | e<br>c | 1.241.300   | 1.237.000              | 1.218.000                                    | 1.255.500      |               |
|                                 |                                                                                |                                      | £      | 2 798 700   | 2 871 500              | 2 781 600                                    | 2 883 000      |               |
|                                 | Finanzkonnzahlon                                                               |                                      | e      | 2.790.700   | 2.071.300              | 2.701.000                                    | 2.003.900      |               |
|                                 | Finanzierungsanteil Gebühren/Entgelte                                          |                                      | %      |             |                        |                                              |                |               |
|                                 | Finanzierungsanteil Zuschuss                                                   |                                      | %      |             |                        |                                              |                |               |
|                                 |                                                                                |                                      | ,,,    |             |                        |                                              |                |               |
|                                 | Kosten pro Mengeneinheit Produkt/Produktle                                     | istung                               |        |             |                        |                                              |                |               |
| 1                               | Psychosoziale Beratung - Aufwand pro Mitart                                    | peiterin / Mitarbeiter pro Jahr      | €      | 6.80        | 6.55                   | 6.52                                         | 6.61           |               |
| 2                               | Betriebsärztlicher Dienst - Aufwand pro Mitarl                                 | beiterin/Mitarbeiter pro Jahr        | €      | 39,53       | 42,59                  | 40,42                                        | 41,49          |               |
| 3                               | Fachdienst für Arbeitssicherheit - Aufwand pr                                  | o Mitarbeiterin/Mitarbeiter pro Jahr | €      | 35,45       | 35,67                  | 34,04                                        | 35,16          |               |
|                                 | Produktergebnis (Erlöse minus Kosten)                                          |                                      | €      | 126.300     | -287.800               | -29.900                                      | -72.200        |               |
|                                 | Kostendeckungsgrad                                                             |                                      | %      | 104,5%      | 90,0%                  | 98,9%                                        | 97,5%          |               |

Platz für Erläuterungen

latz tür Erläuterungen
Aktiv Beschäftige sowie Beurlaubte und sonstige Beschäftigte ohne Zahlungen, inkl. Tarifbesch. der Kammerspiele; für 2012 werden mehr Beschäftigte geschätzt wegen des Ausbaus der Kindertagesbetreuung
Zeiten inkl. Assistenz; wegen der Zunahme der Zahl der ErzieherInnen sind zusätzliche Stellen im BäD beantragt, mit deren Besetzung 2012 zu rechnen ist
aktiv Beschäftigte (ohne Mitarbeiter/-innen in der Freistellungsphase der ATZ) Gemeindehaushalt, Eigenbetriebe inkl. Beteiligungsgesellschaften ohne Branddirektion; für 2012 wird im Zuge des Ausbaus der Kindertagesbetreuung mit mehr Personal gerechnet

4 geplant

5 geplant6 System liegt noch nicht vor.

7 aktiv Beschäftigte
8 Planerlöse 2012 auf der Basis der Preise für 2011

Erläuterungen zum ProduktdatenblattProduktnr.:Produktbezeichnung:

| Ausfüllhilfe        | Herausforderung                                                                                                    | Lösung                                                                                                    |
|---------------------|----------------------------------------------------------------------------------------------------|----------------------------------------------------------------------------------------------------|
| Pfeil drehen        | Pfeil kann in Excel mit der Maus gedreht werden, in Calc nur über das Kontextmenü (dazu muss der Tabellenschutz deaktiviert werden, s. Pkt. 2)                                                               | Mit rechter Maustaste ein Klick auf den Pfeil, POSITION und GRÖSSE, im Register DREHUNG den Drehwinkel einstellen                            |
| Tabellenschutz      | Der Tabellenschutz ist notwendig um die Formelzellen vor versehentlichem Löschen zu<br>schützen. Für einige Aktionen wie z.B. Drehen des Pfeils muss der Tabellenschutz<br>vorübergehend deaktiviert werden. | EXTRAS DOKUMENT SCHÜTZEN TABELLE, Nach dem<br>Drehen des Pfeiles nicht vergessen, den Tabellenschutz wieder<br>herzustellen                  |
| Nummern ergänzen    | Beim Löschen von Zeilen wird die Nummerierung in Spalte A angepasst, werden Zeilen<br>wieder eingefügt, muss die Formel für die Nummeriierung per Hand ergänzt werden                                        | Die darüberliegende Formelzelle markieren und auf dem kleinen schwarzen Kästchen unten rechts in die leere Zelle ziehen                      |
| Zeilenhöhe anpassen | Der Zeilenumbruch in Spalte PQ ist vorformatiert. Allerdings passt sich die Zeilenhöhe nicht<br>automatisch an. Diese Anpassung der Höhe muss nach Texteingabe per Hand eingestellt<br>werden.               | Im Zellenkopf wird ein Doppelklick auf die Trennlinie zwischen<br>den 2 Zeilen gemacht. Das bewirkt die Einstellung "Optimale<br>Zeilenhöhe" |
| Fette Linie         | Die Zeilen, die eine untere fette Linie haben, sollten nicht gelöscht werden, da damit die<br>Formatierung "fette Linie" ebenso gelöscht wird                                                                | Löschen Sie immer die Zeile darüber                                                                                                    |

| Ausfüllhinweise                       |                                                                                                    |                                                                                                    |  |  |
|---------------------------------------|----------------------------------------------------------------------------------------------------|----------------------------------------------------------------------------------------------------|--|--|
|                                       |                                                                                                    |                                                                                                    |  |  |
| Unschön, aber nicht zu<br>verhindern: | lst die Abweichung oberhalb einer fetten Linie hoch (also rot), verändert sich die Linie in Standardstärke. Hier widersprechen sich die bedingten Formatierungen                     | Evtl. eine weitere Leerzeile einfügen, um zu verhindern, dass eine Position mit hoher Abweichung über einer fetten Linie steht.      |  |  |
|                                       | Die Summenzeilen werden nur fett formtiert, wenn sie im automatischen Zeilenwechsel weiss sind. Wenn die gelbe Formatierung zutrifft, widerspricht sich die bedingten Formatierungen | S. o.                                                                                                    |  |  |
|                                       |                                                                                                    |                                                                                                    |  |  |
| Kommentar:                            | Die abwechselnde Farbgebung sowie die automatische Einfärbung der Zellen mit hoher negativer oder positiver Abweichung werden mit der bedingten Formatierung festgelegt              | Hier können auch Einstellungen geändert werden (z.B. wenn die<br>Höhe der Abweichung, die herausgehoben werden soll, sich<br>ändert) |  |  |
|                                       |                                                                                                    |                                                                                                    |  |  |
|                                       |                                                                                                    |                                                                                                    |  |  |
|                                       |                                                                                                    |                                                                                                    |  |  |
|                                       |                                                                                                    |                                                                                                    |  |  |
|                                       |                                                                                                    |                                                                                                    |  |  |
|                                       |                                                                                                    |                                                                                                    |  |  |